Regolazione

# VM iSystem – AD281

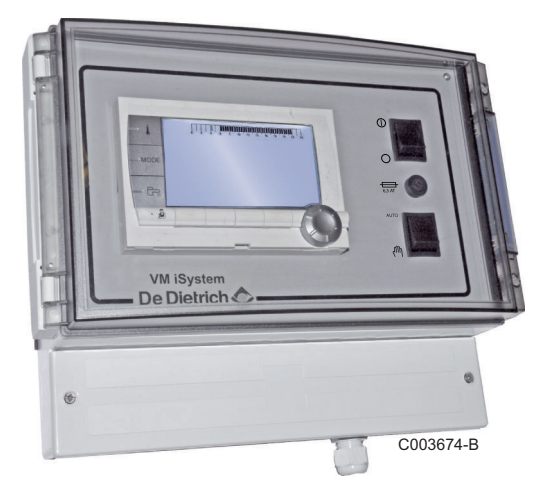

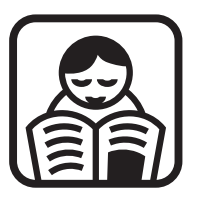

# Istruzioni Utilizzo

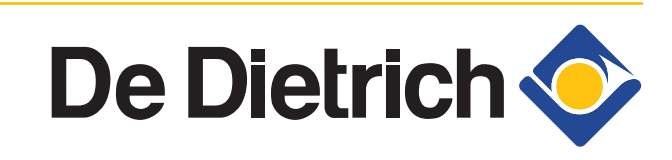

300027148-001-03

# Indice

| 1 | Avvertenze sulla sicur    | ezza   |                       |                                                                | 4          |
|---|---------------------------|--------|-----------------------|----------------------------------------------------------------|------------|
|   |                           | 1.1    | Presc                 | rizioni generali sulla sicurezza                               | 4          |
|   |                           | 1.2    | Racco                 | mandazioni                                                     | 5          |
|   |                           | 1.3    | Respo                 | onsabilità                                                     | 6          |
|   |                           |        | 1.3.1                 | Responsabilità del produttore                                  | 6          |
|   |                           |        | 1.3.2<br>1.3.3        | Responsabilità dell'installatore<br>Responsabilità dell'utente | 7<br>7     |
| 2 | A proposito del prese     | nte ma | anuale                |                                                                | 8          |
|   |                           | 2.1    | Simbo                 | oli utilizzati                                                 | 8          |
|   |                           | 2.2    | Abbre                 | viazioni                                                       | 8          |
| 3 | Descrizione               |        |                       |                                                                | 9          |
|   |                           | 3.1    | Descrizione dei tasti |                                                                | 9          |
|   |                           | 3.2    | Descr                 | izione del display                                             | 10         |
|   |                           |        | 3.2.1                 | Funzioni dei tasti                                             | 10         |
|   |                           |        | 3.2.2                 | Simbolo fiamma                                                 | 10         |
|   |                           |        | 3.2.3                 | Solare (Se collegato)                                          | 10         |
|   |                           |        | 3.2.4<br>3.2.5        | Richiesta Acqua Calda Sanitaria                                | 11         |
|   |                           |        | 3.2.6                 | Altre informazioni                                             | 12         |
| 4 | Utilizzo dell'apparecchio |        |                       |                                                                |            |
|   |                           | 4.1    | Navig                 | azione nei menù                                                | 13         |
|   |                           | 4.2    | Visual                | izzazione dei valori misurati                                  | 14         |
|   |                           | 4.3    | Modifi                | ca delle impostazioni                                          | 15         |
|   |                           |        | 4.3.1                 | Impostare le temperature richieste                             | 15         |
|   |                           |        | 4.3.2                 | Selezionare la modalità di funzionamento                       | 16         |
|   |                           |        | 4.3.3                 | Forzare la produzione di acqua calda                           | . –        |
|   |                           |        | 404                   | sanitaria                                                      | 17         |
|   |                           |        | 4.3.4                 | Regolare il contrasto e l'illuminazione dello                  | 17         |
|   |                           |        | 435                   | Impostazione della data e dell'ora                             | / ۱۱<br>۱۶ |
|   |                           |        | 4.3.6                 | Selezionare un programma orario                                |            |
|   |                           |        | 4.3.7                 | Personalizzazione di un programma orario                       |            |
|   |                           |        | 4.3.8                 | Regolazione di un orologio annuale                             | 21         |

| In | h d | in | $\sim$ |
|----|-----|----|--------|
|    | IU  | IC | e      |
|    |     |    | _      |

|   | 4                                                      | 1.4           | Arresto dell'impianto                                 | 23 |
|---|--------------------------------------------------------|---------------|-------------------------------------------------------|----|
|   | 4                                                      | 1.5           | Protezione antigelo                                   | 24 |
| 5 | In caso di cattivo funzior                             | nam           | ento                                                  | 25 |
|   | ŧ                                                      | 5.1           | Messaggi (Codice tipo Mxx)                            | 25 |
|   | Ę                                                      | 5.2           | Difetti                                               | 25 |
| 6 | Garanzia                                               |               |                                                       | 28 |
|   |                                                        | 6.1           | Generalità                                            | 28 |
|   | e                                                      | 6.2           | Condizioni di garanzia                                | 28 |
| 7 | Allegato - Informazioni re<br>progettazione ed etichet | elati<br>tatu | ve alle direttive in materia di eco-<br>ra energetica | 29 |

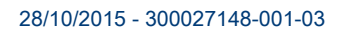

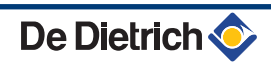

# 1 Avvertenze sulla sicurezza

# 1.1 Prescrizioni generali sulla sicurezza

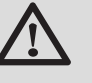

## PERICOLO

Questo apparecchio può essere utilizzato da bambini di età pari o superiore a 8 anni e da persone aventi capacità fisiche, sensoriali o mentali ridotte oppure prive di esperienza e di conoscenza, a patto che siano adeguatamente sorvegliate, che siano state loro fornite istruzioni relative all'utilizzo dell'apparecchio in tutta sicurezza e che siano stati valutati i rischi incorsi. I bambini non devono giocare con l'apparecchio. La pulizia e la manutenzione a carico dell'utente non devono essere eseguite da bambini non sorvegliati.

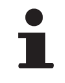

Il manuale utente e il manuale di installazione sono disponibili anche sul nostro sito Internet.

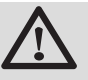

### ATTENZIONE

Occorre prevedere un mezzo di deconnessione nelle condutture fisse, conformemente alle regole di installazione.

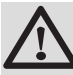

### ATTENZIONE

Se un cavo di alimentazione è fornito insieme all'apparecchio e risulta danneggiato, deve essere sostituito dal fabbricante, dal suo servizio assistenziale o da persone aventi la stessa qualifica, al fine di evitare danni..

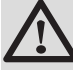

### ATTENZIONE

Rispettare la pressione massima d'ingresso dell'acqua per garantire il funzionamento corretto dell'apparecchio, facendo riferimento al capitolo "Caratteristiche tecniche".

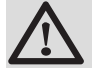

### ATTENZIONE

Prima di qualsiasi intervento, interrompere l'alimentazione dell'apparecchio.

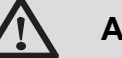

# ATTENZIONE

Qualsiasi intervento sull'impianto deve essere effettuato da personale qualificato nel rispetto delle normative vigenti e secondo quanto riportato dal presente manuale.

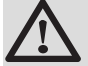

### ATTENZIONE

Gli impianti solari devono essere protetti contro i fulmini mediante messa a terra.

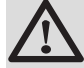

### ATTENZIONE

Il funzionamento del miscelatore termostatico all'uscita del bollitore solare deve essere controllato al momento della messa in funzione dell'impianto solare.

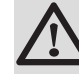

### ATTENZIONE

Utilizzare unicamente pezzi di ricambio originali.

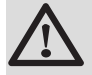

### ATTENZIONE

Prima di qualsiasi intervento, interrompere l'alimentazione dell'apparecchio. Proteggere l'impianto contro qualunque riaccensione involontaria.

### 1.2 Raccomandazioni

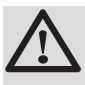

### ATTENZIONE

Non lasciare l'apparecchio senza manutenzione. Eseguire una manutenzione regolare dell'apparecchio per garantirne il funzionamento corretto.

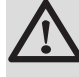

### **AVVERTENZA**

Solo il servizio tecnico autorizzato può intervenire sull'apparecchio e sull'impianto.

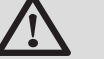

### AVVERTENZA

Acqua di riscaldamento e acqua sanitaria non devono essere in contatto. La circolazione dell'acqua sanitaria non deve avvenire nello scambiatore.

- Per usufruire della garanzia, non apportare alcuna modifica all'apparecchio.
- Per ridurre al massimo le dispersioni di calore, isolare le tubazioni.

### Elementi del mantello

Gli elementi del mantello possono essere rimossi unicamente per lavori di manutenzione e riparazione. Una volta terminati tali lavori, gli elementi del mantello dovranno essere nuovamente montati.

# Targhette delle istruzioni ed etichette di identificazione

Le targhette di istruzione e avvertimento e le etichette di identificazione non devono mai essere rimosse né coperte, e devono risultare leggibili per tutta la durata di vita dell'apparecchio. Sostituire immediatamente le etichette di istruzione e avvertimento e le targhette di identificazione rovinate o illeggibili.

### 1.3 Responsabilità

### 1.3.1. Responsabilità del produttore

I nostri prodotti sono fabbricati nel rispetto dei requisiti delle diverse Direttive Europee applicabili. Sono pertanto

forniti con marcatura **( €** e di tutta la documentazione necessaria.

L'interesse per la qualità dei nostri prodotti ci spinge al loro costante miglioramento. Ci riserviamo pertanto il diritto di modificare in qualsiasi momento le caratteristiche indicate nel presente documento.

La nostra responsabilità in qualità di produttore non potrà essere reclamata nei casi seguenti:

- Mancata osservanza delle istruzioni d'uso dell'apparecchio.
- Mancata o insufficiente manutenzione dell'apparecchio.

 Mancato rispetto delle istruzioni d'installazione dell'apparecchio.

## 1.3.2. Responsabilità dell'installatore

L'installatore si assume la responsabilità dell'installazione e di avvertire il CAT autorizzato di effettuare la prima accensione. Inoltre deve rispettare le seguenti prescrizioni:

- Leggere e rispettare le prescrizioni riportate nelle istruzioni fornite con l'apparecchio.
- Realizzare l'impianto in conformità alle Vigenti Leggi, Norme e prescrizioni Nazionali e locali.
- Fare eseguire la prima messa in funzione da un CAT autorizzato e controllare tutti i punti necessari.
- Illustrare l'installazione all'utente.
- Avvertire l'utente circa l'obbligo di controllo e manutenzione dell'apparecchio.
- Consegnare all'utente tutti i manuali di istruzione.

### 1.3.3. Responsabilità dell'utente

Per garantire un funzionamento ottimale dell'apparecchio, l'utente deve rispettare le seguenti prescrizioni:

- Leggere e rispettare le prescrizioni riportate nelle istruzioni fornite con l'apparecchio.
- Rivolgersi a professionisti qualificati per realizzare l'installazione ed eseguire la prima messa in funzione.
- Chiedere all'installatore di illustrare l'impianto.
- Effettuare ispezioni e manutenzioni necessarie da un professionista qualificato.
- Conservare le istruzioni in buono stato vicino all'apparecchio.

# 2 A proposito del presente manuale

# 2.1 Simboli utilizzati

Nelle presenti istruzioni vengono utilizzati vari livelli di pericolo per attirare l'attenzione su indicazioni particolari. Speriamo in questo modo di garantire la sicurezza dell'utente, evitando qualsiasi problema e assicurando il buon funzionamento dell'apparecchio.

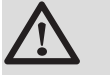

### PERICOLO

Segnala un rischio dovuto a situazione pericolosa che potrebbe causare gravi danni e/o ferite alle persone.

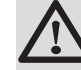

#### AVVERTENZA

Segnala un rischio dovuto a situazione pericolosa che potrebbe causare lievi danni e/o ferite alle persone.

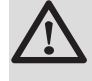

#### ATTENZIONE

Segnala un rischio di danni materiali.

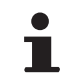

Segnala un'informazione importante.

Segnala un rinvio ad altre istruzioni o ad altre pagine delle istruzioni.

### 2.2 Abbreviazioni

- ACS: Acqua Calda Sanitaria
- V3V: Valvola tre vie

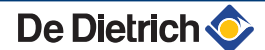

# 3 **Descrizione**

# 3.1 Descrizione dei tasti

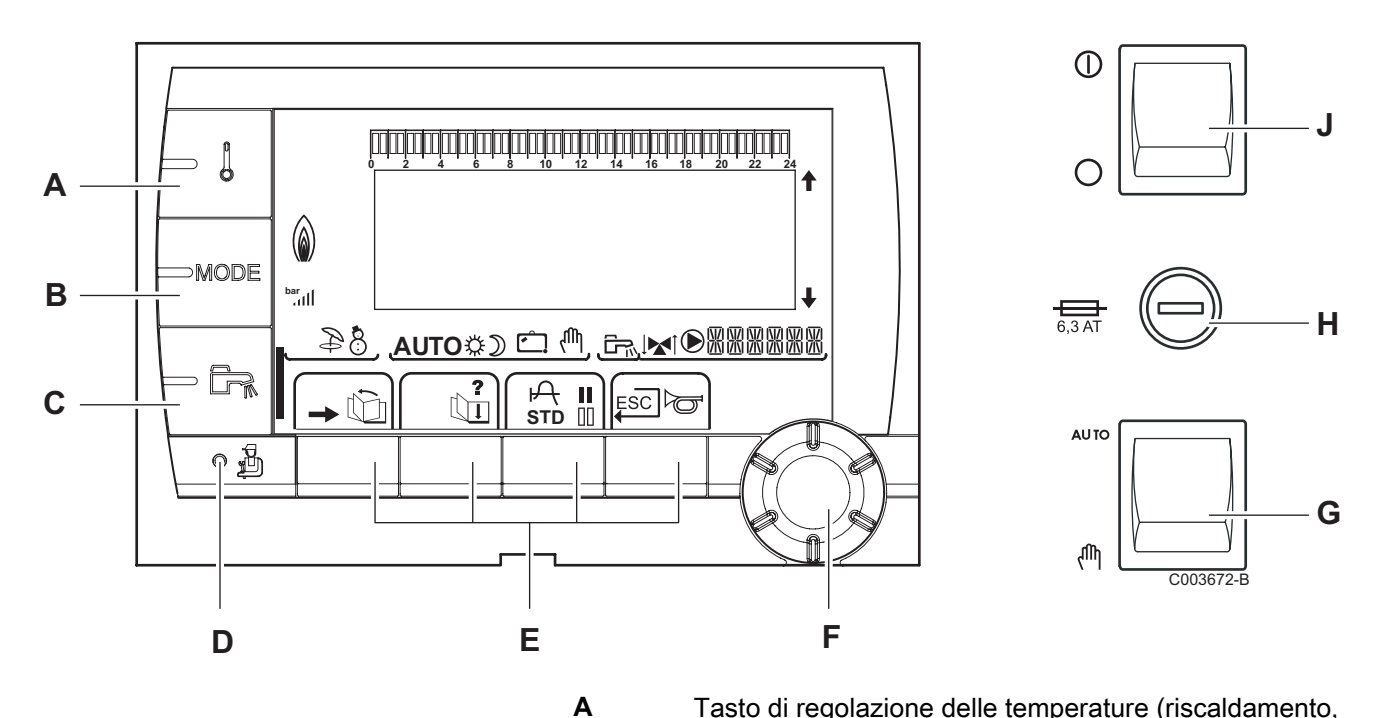

- Tasto di regolazione delle temperature (riscaldamento, ACS, piscina)
- Tasto di selezione della modalità di funzionamento
  - Pulsante di impostazione ACS
- D Tasto di accesso ai parametri riservati al professionista
  - Tasti con funzione variabile in base alle selezioni
  - Pulsante rotante di regolazione:
    - Ruotare la manopola per far scorrere i menù o per modificare un valore
    - Premere sulla manopola per accedere al menù selezionato o per confermare una modifica del valore
- G Pulsante AUTO/MANU
- H Fusibile

В

С

Ε

F

J Pulsante ON/OFF

# 3.2 Descrizione del display

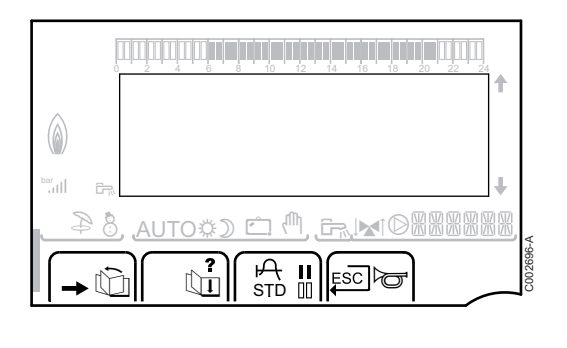

### 3.2.1. Funzioni dei tasti

| →       | Accesso ai diversi menù                                               |
|---------|-----------------------------------------------------------------------|
| t)<br>I | Consente lo scorrimento dei menù                                      |
| Q,      | Consente lo scorrimento dei parametri                                 |
| ?       | Il simbolo appare quando è disponibile un aiuto                       |
| ዯ       | Consente di visualizzare la curva del parametro selezionato           |
| STD     | Reinizializzazione dei programmi orari                                |
| 11      | Selezione in modalità comfort o selezione dei giorni da programmare   |
| 00      | Selezione in modalità ridotta o deselezione dei giorni da programmare |
| Ĵ       | Ritorno al livello precedente                                         |
| ESC     | Ritorno al livello precedente senza memorizzare le                    |

### 3.2.2. Simbolo fiamma

modifiche effettuate

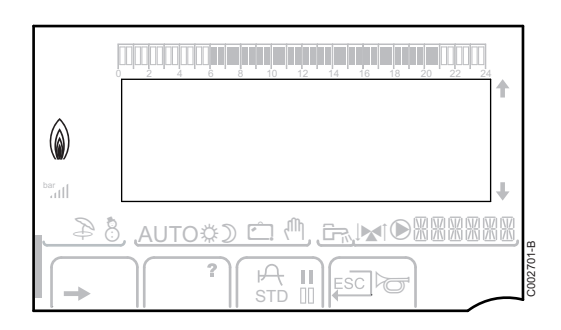

- ► Il simbolo è visualizzato: Il bruciatore è in funzionamento.
- > Il simbolo non è visualizzato: Il bruciatore è fermo.

# 

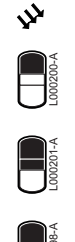

000199-

# 3.2.3. Solare (Se collegato)

La pompa di carico solare gira

La parte superiore del bollitore è riscaldata in base al relativo setpoint

I 2/3 del bollitore sono riscaldati in base al relativo setpoint

L'intero bollitore è riscaldato in base al setpoint bollitore solare

Il bollitore non è carico - Presenza della regolazione solare

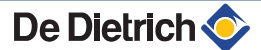

### 3.2.4. Modalità di funzionamento

- Modalità Estate: Il riscaldamento è interrotto. L'acqua calda sanitaria rimane garantita
- Modalità INVERNO: Riscaldamento ed acqua calda sanitaria funzionanti
- AUTO Funzionamento in modalità automatica in base alla programmazione oraria
  - Modalità comfort: L'icona viene visualizzata quando viene attivata la modalità GIORNO (comfort)
    - Simbolo lampeggiante: Richiesta provvisoria
    - Simbolo fisso: Richiesta permanente

Modalità risparmio: L'icona viene visualizzata quando viene attivata la modalità NOTTE (ridotto)

- Simbolo lampeggiante: Richiesta provvisoria
- Simbolo fisso: Richiesta permanente

Modalità Vacanze: L'icona viene visualizzata quando viene attivata la modalità VACANZE (antigelo)

- Simbolo lampeggiante: Modalità Vacanze programmata
- Simbolo fisso: Modalità vacanze attiva

Modo manuale: La caldaia funziona in base al parametro impostato. Tutte le pompe sono attive. Le valvole a 3 vie non sono comandate.

### 3.2.5. Richiesta Acqua Calda Sanitaria

Una barra appare in caso di attivazione di una richiesta di ACS:

- Barra lampeggiante: Richiesta provvisoria
- Barra fissa: Richiesta permanente

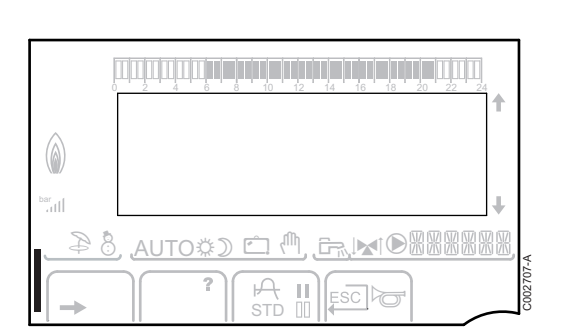

Ċ

ሙ

### 3.2.6. Altre informazioni

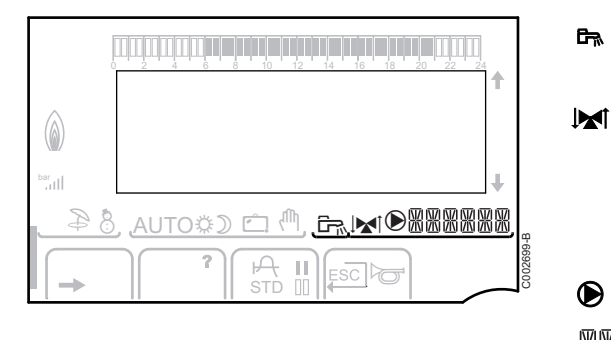

L'icona viene visualizzata quando è in corso la produzione di acqua calda.

Indicatore valvola: Il simbolo appare nel caso di un circuito miscelato con valvola a 3 vie.

- ▶ M<sup>†</sup>: La valvola a 3 vie si apre
- ▶ IM: La valvola a 3 vie si chiude

Il simbolo appare quando la pompa è in funzione.

Nome del circuito con visualizzazione dei parametri.

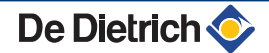

# 4 Utilizzo dell'apparecchio

# 4.1 Navigazione nei menù

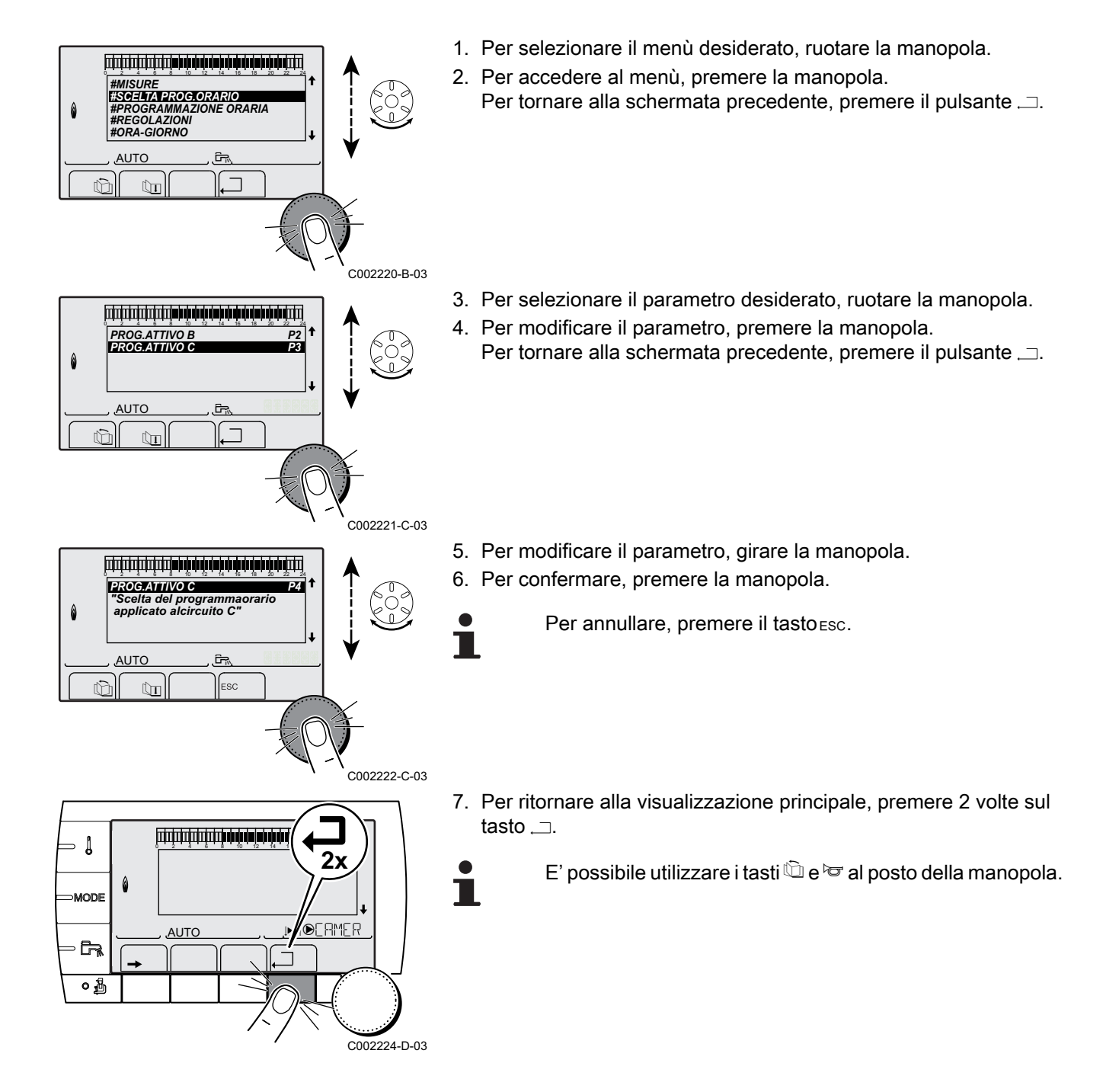

# 4.2 Visualizzazione dei valori misurati

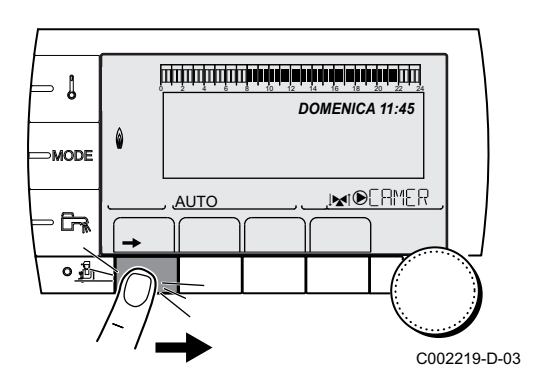

l diversi valori misurati dall'apparecchio sono visualizzati nel menù **#MISURE**.

- 1. Accedere al livello utente: Premere il tasto  $\rightarrow$ .
- 2. Selezionare il menù **#MISURE**.

- Ruotare la manopola per far scorrere i menù o per modificare un valore.
- Premere sulla manopola per accedere al menù selezionato o per confermare una modifica del valore.

Per una spiegazione rapida sulla navigazione nei menù, consultare il capitolo: "Navigazione nei menù", pagina 13.

| Livello utente - Menu #MISURE                                                                                                    |                                                                             |       |  |  |  |
|----------------------------------------------------------------------------------------------------|-----------------------------------------------------------------------------|-------|--|--|--|
| Parametro                                                                                                    | Descrizione                                                                 | Unità |  |  |  |
| TEMP.ESTERNA                                                                                                    | Temperatura esterna                                                         | °C    |  |  |  |
| TEMP.AMB.B (1)                                                                                                    | Temperatura ambiente del circuito B                                         | °C    |  |  |  |
| TEMP.AMB.C <sup>(1)</sup>                                                                                                    | Temperatura ambiente del circuito C                                         | °C    |  |  |  |
| TEMP.CALDAIA <sup>(2)</sup>                                                                                                    | Temperatura dell'acqua nella caldaia                                        | °C    |  |  |  |
| TEMP.ACS <sup>(1)</sup>                                                                                                    | Temperatura dell'acqua del bollitore ACS                                    | °C    |  |  |  |
| T.PUFFER <sup>(1)</sup>                                                                                                    | Temperatura dell'acqua nel bollitore puffer                                 | °C    |  |  |  |
| T. PISCINA B <sup>(1)</sup>                                                                                                    | Temperatura dell'acqua di piscina del circuito B                            | °C    |  |  |  |
| T. PISCINA C <sup>(1)</sup>                                                                                                    | Temperatura dell'acqua di piscina del circuito C                            | °C    |  |  |  |
| TEMP.MAND.B (1)                                                                                                    | Temperatura misurata sulla mandata del circuito B                           | °C    |  |  |  |
| TEMP.MAND.C <sup>(1)</sup>                                                                                                    | Temperatura misurata sulla mandata del circuito C                           | °C    |  |  |  |
| T.SISTEMA <sup>(1)</sup>                                                                                                    | Temperatura dell'acqua mandata sistema in caso di multigeneratori           | °C    |  |  |  |
| T.ACS BASSO (1)                                                                                                    | Temperatura dell'acqua nella parte inferiore del bollitore ACS              | °C    |  |  |  |
| T.BOLLIT.AUX <sup>(1)</sup>                                                                                                    | Temperatura dell'acqua nel secondo bollitore ACS collegato sul circuito AUS | °C    |  |  |  |
| <b>T.ACCUMUL.SOL</b> . (1)(2)                                                                                                    | Temperatura acqua calda prodotta dal solare (TS)                            | °C    |  |  |  |
| <b>T.COLLETT. SOL</b> (1)(2)                                                                                                    | Temperatura dei pannelli solari (TC)                                        | °C    |  |  |  |
| ENERGIA SOL <sup>(1)</sup><br>(2)                                                                                                    | Energia solare accumulata nel bollitore                                     | kWh   |  |  |  |
| INGR.0-10V (1)(2)                                                                                                    | Tensione in ingresso 0-10 V                                                 | V     |  |  |  |
| CTRL                                                                                                    | Numero versione software                                                    |       |  |  |  |
| <ol> <li>Il parametro è visualizzato solo per le opzioni, i circuiti e le sonde effettivamente collegate.</li> <li>Secondo la configurazione</li> </ol> |                                                                             |       |  |  |  |

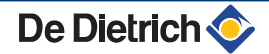

# 4.3 Modifica delle impostazioni

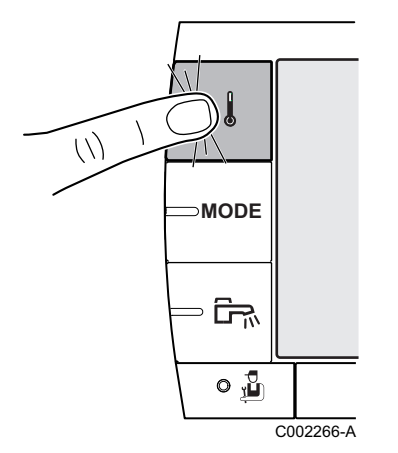

### 4.3.1. Impostare le temperature richieste

Per impostare le diverse temperature di riscaldamento, ACS o piscina, procedere come di seguito:

1. Premere il tasto 1.

- 2. Per selezionare il parametro desiderato, ruotare la manopola.
- 4. Per modificare il parametro, girare la manopola.
- 5. Per confermare, premere la manopola.
  - Per annullare, premere il tasto ESC.

| Menu 🌡                                                                                               |                      |                                                                           |                            |  |
|----------------------------------------------------------------------------------------------------|----------------------|---------------------------------------------------------------------------|----------------------------|--|
| Parametro                                                                                            | Campo di regolazione | Descrizione                                                               | Regolazione di<br>fabbrica |  |
| TEMP.GIORNO.B <sup>(1)</sup>                                                                         | Da 5 a 30⁰C          | Temperatura ambiente desiderata in periodo comfort del circuito B         | 20 °C                      |  |
| TEMP.NOTTE B <sup>(1)</sup>                                                                          | Da 5 a 30ºC          | Temperatura ambiente desiderata in periodo ridotto del circuito B         | 16 °C                      |  |
| TEMP.GIORNO.C <sup>(1)</sup>                                                                         | Da 5 a 30ºC          | Temperatura ambiente desiderata in periodo comfort del circuito C         | 20 °C                      |  |
| TEMP.NOTTE C <sup>(1)</sup>                                                                          | Da 5 a 30ºC          | Temperatura ambiente desiderata in periodo ridotto del circuito B         | 16 °C                      |  |
| T.ACCUMUL.SOL.                                                                                       | Da 20 a 80ºC         | Temperatura massima di carico della zona solare del bollitore             | 60 °C                      |  |
| T.BOLLITORE <sup>(1)</sup>                                                                           | Da 10 a 80ºC         | Temperatura desiderata dell' acqua calda sanitaria del circuito ACS       | 55 °C                      |  |
| T.BOLLIT.AUX <sup>(1)</sup>                                                                          | Da 10 a 80ºC         | Temperatura desiderata dell'acqua calda sanitaria del circuito ausiliario | 55 °C                      |  |
| T. PISCINA B <sup>(1)</sup>                                                                          | Da 5 a 39⁰C          | Temperatura desiderata per la piscina B                                   | 20 °C                      |  |
| T. PISCINA C <sup>(1)</sup>                                                                          | Da 5 a 39ºC          | Temperatura desiderata per la piscina C                                   | 20 °C                      |  |
| (1) Il parametro è visualizzato solo per le opzioni, i circuiti e le sonde effettivamente collegate. |                      |                                                                           |                            |  |

#### 4.3.2. Selezionare la modalità di funzionamento

Per selezionare una modalità di funzionamento, procedere come di seguito:

1. Premere il tasto MODE.

- 2. Per selezionare il parametro desiderato, ruotare la manopola.
- 3. Per modificare il parametro, premere la manopola.
- 4. Per modificare il parametro, girare la manopola.
- 5. Per confermare, premere la manopola.
  - Per annullare, premere il tasto ESC.

| Parametro                  | Campo di<br>regolazione | Descrizione                                                                                                    | Regolazione di<br>fabbrica |
|----------------------------|-------------------------|----------------------------------------------------------------------------------------------------|----------------------------|
| AUTOMATICO                 |                         | Le fasce comfort sono determinate in base al programma orario.                                                                                                    |                            |
| GIOR                       | 7/7, xx:xx              | La modalità comfort è forzata fino all'ora indicata o in maniera permanente (7/7).                                                                                                    | Ora corrente + 1 ora       |
| NOTTE                      | 7/7, xx:xx              | La modalità ridotta è forzata fino all'ora indicata o in maniera permanente (7/7).                                                                                                    | Ora corrente + 1 ora       |
| VACANZA                    | 7/7, Da 1 a 364         | La modalità antigelo è attiva su tutti i circuiti della<br>caldaia.<br>Numero di giorni di vacanza: xx <sup>(1)</sup><br>Arresto riscaldamento: xx:xx <sup>(1)</sup><br>Riavvio: xx:xx <sup>(1)</sup> | Data odierna + 1 giorno    |
| ESTATE                     |                         | Il riscaldamento è interrotto.<br>L'acqua calda sanitaria rimane garantita.                                                                                                    |                            |
| MANUAL                     |                         | Il generatore funziona in base alle impostazioni<br>prescritte. Tutte le pompe sono attive. Possibilità di<br>regolazione ruotando semplicemente la manopola.                                         |                            |
| FORZARE AUTO <sup>(2</sup> | ) SI / NO               | Si cambia il modo di funzionamento nel comando a<br>distanza (opzione).<br>Pe forzare tutti i circuiti in modalità <b>AUTOMATICO</b> ,<br>selezionare <b>SI</b> .                                     |                            |

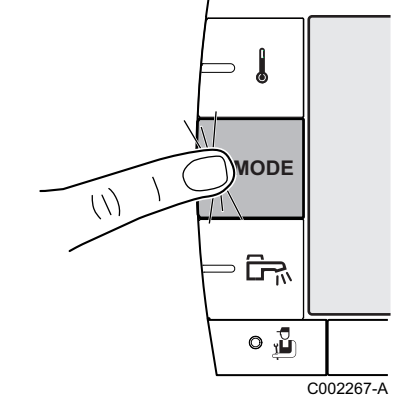

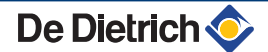

# 4.3.3. Forzare la produzione di acqua calda sanitaria

Per forzare la produzione di acqua calda sanitaria, procedere come di seguito:

- 1. Premere il tasto ₽.
- 2. Per selezionare il parametro desiderato, ruotare la manopola.
- 4. Per modificare il parametro, girare la manopola.
- 5. Per confermare, premere la manopola.
  - Per annullare, premere il tasto ESC.

| Menu 🎰     | Nenu 🛱                                                                                                   |                         |  |  |  |
|------------|----------------------------------------------------------------------------------------------------|-------------------------|--|--|--|
| Parametro  | Descrizione                                                                                              | Regolazione di fabbrica |  |  |  |
| AUTOMATICO | I periodi comfort acqua calda sanitaria sono determinate in base al programma orario.                    |                         |  |  |  |
| COMFORT    | La modalità comfort acqua calda sanitaria è forzata fino all'ora indicata o in maniera permanente (7/7). | Ora corrente + 1 ora    |  |  |  |

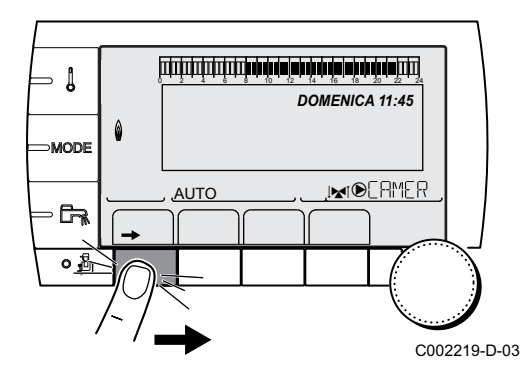

MODE

с, <mark>1</mark>

C002268-A

- 4.3.4. Regolare il contrasto e l'illuminazione dello schermo
- 1. Accedere al livello utente: Premere il tasto  $\rightarrow$ .
- 2. Selezionare il menù **#REGOLAZIONI**.
  - Ruotare la manopola per far scorrere i menù o per modificare un valore.
  - Premere sulla manopola per accedere al menù selezionato o per confermare una modifica del valore.

Per una spiegazione rapida sulla navigazione nei menù, consultare il capitolo: "Navigazione nei menù", pagina 13.

3. Regolare i seguenti parametri:

| Livello utente - Menu #REGOLAZIONI |                         |                                                       |                         |                     |
|------------------------------------|-------------------------|-------------------------------------------------------|-------------------------|---------------------|
| Parametro                          | Campo di<br>regolazione | Descrizione                                           | Regolazione di fabbrica | Regolazioni cliente |
| CONTR.DISPLAY                      |                         | Regolazione del contrasto del<br>display.             |                         |                     |
| ILLUMINAZ                          | COMFORT                 | Il display è acceso in maniera<br>continua di giorno. | ECO                     |                     |
|                                    | ECO                     | Il display si accende per 2 minuti ad ogni pressione. |                         |                     |

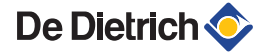

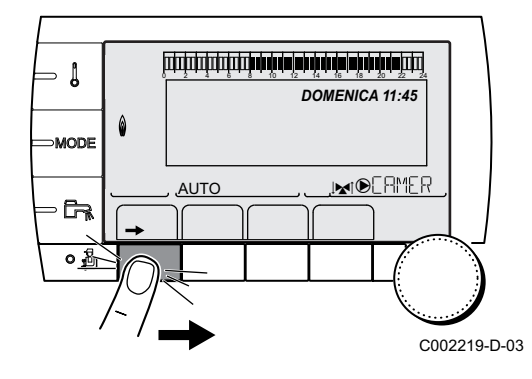

- 4.3.5. Impostazione della data e dell'ora
- 1. Accedere al livello utente: Premere il tasto  $\rightarrow$ .
- 2. Selezionare il menù **#ORA GIORNO**.
  - Ruotare la manopola per far scorrere i menù o per modificare un valore.
  - Premere sulla manopola per accedere al menù selezionato o per confermare una modifica del valore.

Per una spiegazione rapida sulla navigazione nei menù, consultare il capitolo: "Navigazione nei menù", pagina 13.

3. Regolare i seguenti parametri:

| Livello utente - Menu #ORA - GIORNO <sup>(1)</sup> |                       |                                                                                                    |                         |                     |
|----------------------------------------------------|-----------------------|----------------------------------------------------------------------------------------------------|-------------------------|---------------------|
| Parametro                                          | Campo di regolazione  | Descrizione                                                                                                    | Regolazione di fabbrica | Regolazioni cliente |
| ORA                                                | Da 0 a 23             | Regolazione delle ore                                                                                               |                         |                     |
| MINUTI                                             | Da 0 a 59             | Regolazione dei minuti                                                                                              |                         |                     |
| GIOR                                               | Da Lunedi a Domenica  | Regolazione del giorno della settimana                                                                              |                         |                     |
| DATA                                               | Da 1 a 31             | Regolazione della data                                                                                              |                         |                     |
| MESE                                               | Da Gennaio a Dicembre | Regolazione del mese                                                                                                |                         |                     |
| ANNO                                               | Da 2008 a 2099        | Regolazione dell'anno                                                                                               |                         |                     |
| ORA ESTATE                                         | Αυτο                  | passaggio automatico all'ora legale<br>l'ultima domenica di marzo e all'ora<br>solare l'ultima domenica di ottobre. | AUTO                    |                     |
|                                                    | MANU                  | per i paesi in cui il cambio dell'ora<br>avviene in date diverse o non è in<br>vigore.                              |                         |                     |

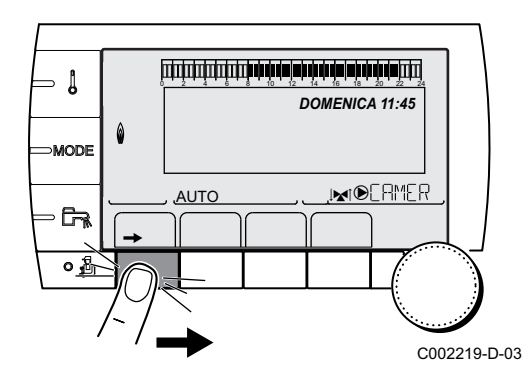

### 4.3.6. Selezionare un programma orario

- Accedere al livello utente: Premere il tasto →.
- 2. Selezionare il menù **#SCELTA PROG.ORARIO**.
- i
- Ruotare la manopola per far scorrere i menù o per modificare un valore.
- Premere sulla manopola per accedere al menù selezionato o per confermare una modifica del valore.

Per una spiegazione rapida sulla navigazione nei menù, consultare il capitolo: "Navigazione nei menù", pagina 13.

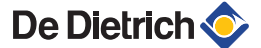

3. Selezionare il parametro desiderato.

| Livello utente - Menu #SCELTA PROG.ORARIO |                      |                                          |  |
|-------------------------------------------|----------------------|------------------------------------------|--|
| Parametro                                 | Campo di regolazione | Descrizione                              |  |
| PROG.ATTIVO B                             | P1 / P2 / P3 / P4    | Programma comfort attivo<br>(Circuito B) |  |
| PROG.ATTIVO C                             | P1 / P2 / P3 / P4    | Programma comfort attivo<br>(Circuito C) |  |

 Assegnare al circuito il programma orario desiderato (da P1 a P4) mediante la manopola.

### 4.3.7. Personalizzazione di un programma orario

- 1. Accedere al livello utente: Premere il tasto →.
- 2. Selezionare il menù #PROGRAMMAZIONE ORARIA.

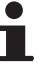

- Ruotare la manopola per far scorrere i menù o per modificare un valore.
- Premere sulla manopola per accedere al menù selezionato o per confermare una modifica del valore.

Per una spiegazione rapida sulla navigazione nei menù, consultare il capitolo: "Navigazione nei menù", pagina 13.

3. Selezionare il parametro desiderato.

Livelle utente Menu #BBOGBAMMAZIONE OBABIA

| Parametro            | Programma orario                    | Descrizione                                 |  |
|----------------------|-------------------------------------|---------------------------------------------|--|
| PROGR. ORARIO B      | PROG P2 B<br>PROG P3 B<br>PROG P4 B | Programma orario del<br>circuito B          |  |
| PROGR. ORARIO C      | PROG P2 C<br>PROG P3 C<br>PROG P4 C | Programma orario del<br>circuito C          |  |
| PROGR. ORARIO<br>ACS |                                     | Programma orario del<br>circuito ACS        |  |
| PROGR. ORARIO<br>AUX |                                     | Programma orario del<br>circuito ausiliario |  |

- 4. Selezionare il programma orario da modificare.
- 5. Selezionare i giorni in base ai quali si desidera modificare il programma orario:

Ruotare la manopola verso sinistra fino al giorno desiderato. Per confermare, premere la manopola.

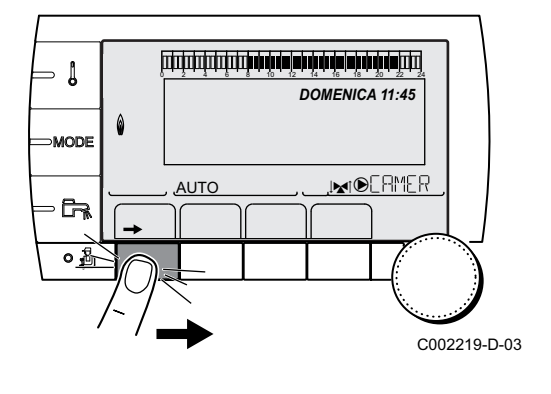

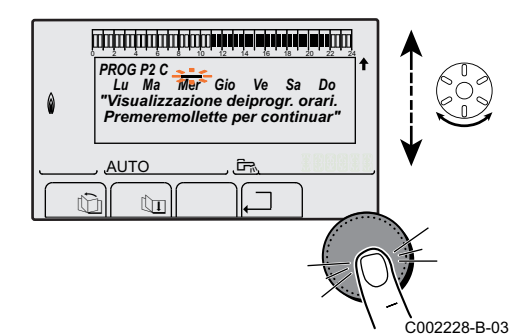

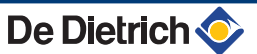

. . .. .

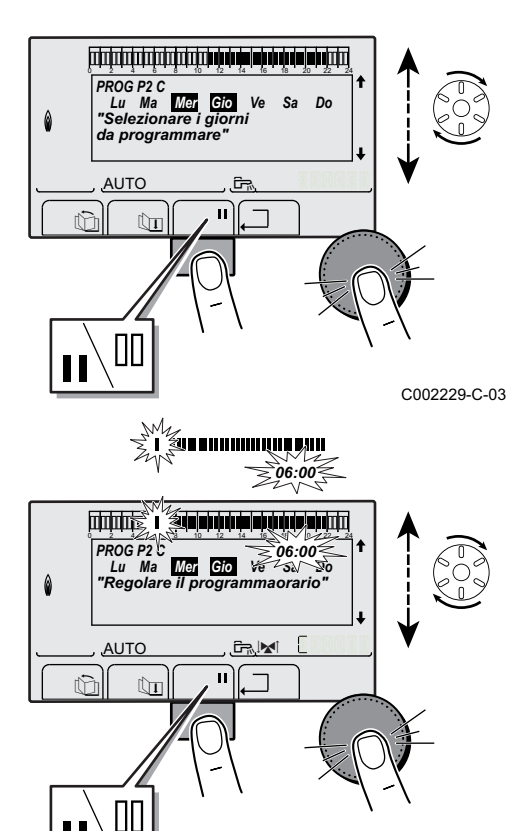

#### 6. III: Selezione dei giorni

Premere sul tasto || / || fino a visualizzare il simbolo ||. Ruotare la manopola verso destra per selezionare il (o i) giorno(i) desiderato(i).

#### II: Deselezione dei giorni

Premere sul tasto **||** / **||** fino a visualizzare il simbolo **||**. Ruotare la manopola verso destra per deselezionare il (o i) giorno(i) desiderato(i).

7. In caso di selezione dei giorni desiderati per il programma, confermare premendo la manopola.

# 8. Definire le fasce orarie per la modalità comfort e la modalità ridotta:

Ruotare la manopola regolabile verso sinistra fino a quando **0:00** non sarà visualizzato. Il primo segmento della barra grafica del programma orario lampeggia.

#### 9. II: Selezione in modalità comfort

Premere sul tasto || / || fino a visualizzare il simbolo ||. Per selezionare un intervallo orario comfort, ruotare la manopola regolabile verso destra.

#### III: Selezione in modalità ridotta

Premere sul tasto || / || fino a visualizzare il simbolo |||. Per selezionare un intervallo orario in modalità ridotta, ruotare la manopola regolabile verso destra.

<sup>C002230-E-03</sup> 10.In caso di selezione delle ore del menu comfort, confermare premendo la manopola.

|                 | Giorno    | Periodi diurni / Ri | scaldamento au | torizzato: |    |
|-----------------|-----------|---------------------|----------------|------------|----|
|                 |           | P1                  | P2             | P3         | P4 |
|                 |           |                     |                |            |    |
| PROGR. ORARIO B | Lunedi    | Da 6:00 a 22:00     |                |            |    |
|                 | Martedi   | Da 6:00 a 22:00     |                |            |    |
|                 | Mercoledi | Da 6:00 a 22:00     |                |            |    |
|                 | Giovedi   | Da 6:00 a 22:00     |                |            |    |
|                 | Venerdi   | Da 6:00 a 22:00     |                |            |    |
|                 | Sabato    | Da 6:00 a 22:00     |                |            |    |
|                 | Domenica  | Da 6:00 a 22:00     |                |            |    |
| PROGR. ORARIO C | Lunedi    | Da 6:00 a 22:00     |                |            |    |
|                 | Martedi   | Da 6:00 a 22:00     |                |            |    |
|                 | Mercoledi | Da 6:00 a 22:00     |                |            |    |
|                 | Giovedi   | Da 6:00 a 22:00     |                |            |    |
|                 | Venerdi   | Da 6:00 a 22:00     |                |            |    |
|                 | Sabato    | Da 6:00 a 22:00     |                |            |    |
|                 | Domenica  | Da 6:00 a 22:00     |                |            |    |
| PROGR. ORARIO   | Lunedi    |                     | •              |            | •  |
| ACS             | Martedi   |                     |                |            |    |
|                 | Mercoledi |                     |                |            |    |
|                 | Giovedi   |                     |                |            |    |
|                 | Venerdi   |                     |                |            |    |
|                 | Sabato    |                     |                |            |    |
|                 | Domenica  |                     |                |            |    |

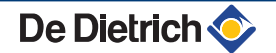

#### Livello utente - Menu #PROGRAMMAZIONE ORARIA

|                      | Giorno    | Periodi diurni / Riscaldamento autorizzato: |      |      |    |
|----------------------|-----------|---------------------------------------------|------|------|----|
|                      |           | P1                                          | _ P2 | _ P3 | P4 |
| PROGR. ORARIO<br>AUX | Lunedi    |                                             |      |      |    |
|                      | Martedi   |                                             |      |      |    |
|                      | Mercoledi |                                             |      |      |    |
|                      | Giovedi   |                                             |      |      |    |
|                      | Venerdi   |                                             |      |      |    |
|                      | Sabato    |                                             |      |      |    |
|                      | Domenica  |                                             |      |      |    |

### 

### 4.3.8. Regolazione di un orologio annuale

L'orologio annuale consente di programmare in un anno fino a 10 periodi di arresto del riscaldamento. I circuiti selezionati per questo arresto sono in modalità Antigelo per il periodo prescelto.

- 1. Accedere al livello utente: Premere il tasto  $\rightarrow$ .
- 2. Selezionare il menù #PROGRAMMA ANNUALE.

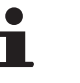

- Ruotare la manopola per far scorrere i menù o per modificare un valore.
- Premere sulla manopola per accedere al menù selezionato o per confermare una modifica del valore.

Per una spiegazione rapida sulla navigazione nei menù, consultare il capitolo: "Navigazione nei menù", pagina 13.

3. Selezionare il parametro desiderato.

| OFF   | nessun arresto      |
|-------|---------------------|
| В     | circuito B          |
| С     | circuito C          |
| B+C   | circuito B, C       |
| ES    | circuito ACS        |
| B+E   | circuito B e ACS    |
| C+E   | circuito C e ACS    |
| TUTTI | circuito B, C e ACS |

- 4. Regolare la data di inizio e la data di fine dell'arresto selezionato.
- Per disattivare un arresto, selezionare l'arresto e impostare su OFF.
- 6. Per selezionare un altro arresto, spingere il tasto restriction restriction restriction arresto, spingere il tasto <math display="inline">restriction restriction restriction arresto, spingere il tasto <math display="inline">restriction restriction restriction arresto, spingere il tasto <math display="inline">restriction restriction restricti

| Programma annuale (Regolazione di fabbrica) |                      |                |              |  |  |
|---------------------------------------------|----------------------|----------------|--------------|--|--|
| Arresto n.                                  | Circuito interessato | Data di inizio | Data di fine |  |  |
| 1                                           | OFF                  | 01-01          | 01-01        |  |  |
| 2                                           | OFF                  | 01-01          | 01-01        |  |  |
| 3                                           | OFF                  | 01-01          | 01-01        |  |  |
| 4                                           | OFF                  | 01-01          | 01-01        |  |  |
| 5                                           | OFF                  | 01-01          | 01-01        |  |  |

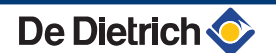

| Programma annuale (Regolazione di fabbrica) |     |       |       |  |  |
|---------------------------------------------|-----|-------|-------|--|--|
| 6                                           | OFF | 01-01 | 01-01 |  |  |
| 7                                           | OFF | 01-01 | 01-01 |  |  |
| 8                                           | OFF | 01-01 | 01-01 |  |  |
| 9                                           | OFF | 01-01 | 01-01 |  |  |
| 10                                          | OFF | 01-01 | 01-01 |  |  |

| Esempio: Programmazione personalizzata |                      |                |              |  |  |
|----------------------------------------|----------------------|----------------|--------------|--|--|
| Arresto n.                             | Circuito interessato | Data di inizio | Data di fine |  |  |
| 1                                      | B+C                  | 01-11          | 10-11        |  |  |
| 2                                      | B+C                  | 20-12          | 02-01        |  |  |

In caso di regolazione **STOP** : **OFF**, l'arresto è disattivato e le date di inizio e fine non sono visualizzate.

| Livello utente - Menu #PROGRAMMA ANNUALE |                |                                         |                            |                                         |
|------------------------------------------|----------------|-----------------------------------------|----------------------------|-----------------------------------------|
|                                          | _              | Descrizione                             | Regolazione di<br>fabbrica | Campo di regolazione                    |
| STOP NR 1                                |                | Selezione del circuito interrotto       | OFF                        | OFF, B, C, B+C, ES, B+E, C<br>+E, TUTTI |
|                                          | DATA INIZ NR01 | Regolazione data di inizio dell'arresto | 01                         | 1-31                                    |
|                                          | MESE.INIZ NR01 | Regolazione mese di inizio dell'arresto | 01                         | 1-12                                    |
|                                          | DATA FINE NR01 | Regolazione data di fine dell'arresto   | 01                         | 1-31                                    |
|                                          | MESE.FINE NR01 | Regolazione mese di fine dell'arresto   | 01                         | 1-12                                    |
| STOP NR 2                                |                | Selezione del circuito interrotto       | OFF                        | OFF, B, C, B+C, ES, B+E, C<br>+E, TUTTI |
|                                          | DATA INIZ NR02 | Regolazione data di inizio dell'arresto | 01                         | 1-31                                    |
|                                          | MESE.INIZ NR02 | Regolazione mese di inizio dell'arresto | 01                         | 1-12                                    |
|                                          | DATA FINE NR02 | Regolazione data di fine dell'arresto   | 01                         | 1-31                                    |
|                                          | MESE.FINE NR02 | Regolazione mese di fine dell'arresto   | 01                         | 1-12                                    |
| STOP NR 3                                |                | Selezione del circuito interrotto       | OFF                        | OFF, B, C, B+C, ES, B+E, C<br>+E, TUTTI |
|                                          | DATA INIZ NR03 | Regolazione data di inizio dell'arresto | 01                         | 1-31                                    |
|                                          | MESE.INIZ NR03 | Regolazione mese di inizio dell'arresto | 01                         | 1-12                                    |
|                                          | DATA FINE NR03 | Regolazione data di fine dell'arresto   | 01                         | 1-31                                    |
|                                          | MESE.FINE NR03 | Regolazione mese di fine dell'arresto   | 01                         | 1-12                                    |
| STOP NR 4                                |                | Selezione del circuito interrotto       | OFF                        | OFF, B, C, B+C, ES, B+E, C<br>+E, TUTTI |
|                                          | DATA INIZ NR04 | Regolazione data di inizio dell'arresto | 01                         | 1-31                                    |
|                                          | MESE.INIZ NR04 | Regolazione mese di inizio dell'arresto | 01                         | 1-12                                    |
|                                          | DATA FINE NR04 | Regolazione data di fine dell'arresto   | 01                         | 1-31                                    |
|                                          | MESE.FINE NR04 | Regolazione mese di fine dell'arresto   | 01                         | 1-12                                    |
| STOP NR 5                                |                | Selezione del circuito interrotto       | OFF                        | OFF, B, C, B+C, ES, B+E, C<br>+E, TUTTI |
|                                          | DATA INIZ NR05 | Regolazione data di inizio dell'arresto | 01                         | 1-31                                    |
|                                          | MESE.INIZ NR05 | Regolazione mese di inizio dell'arresto | 01                         | 1-12                                    |
|                                          | DATA FINE NR05 | Regolazione data di fine dell'arresto   | 01                         | 1-31                                    |
|                                          | MESE.FINE NR05 | Regolazione mese di fine dell'arresto   | 01                         | 1-12                                    |

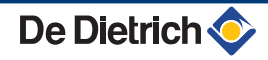

| Livello utente - Menu #PROGRAMMA ANNUALE |                |                                         |                         |                                         |
|------------------------------------------|----------------|-----------------------------------------|-------------------------|-----------------------------------------|
|                                          |                | Descrizione                             | Regolazione di fabbrica | Campo di regolazione                    |
| STOP NR 6                                |                | Selezione del circuito interrotto       | OFF                     | OFF, B, C, B+C, ES, B+E, C<br>+E, TUTTI |
|                                          | DATA INIZ NR06 | Regolazione data di inizio dell'arresto | 01                      | 1-31                                    |
|                                          | MESE.INIZ NR06 | Regolazione mese di inizio dell'arresto | 01                      | 1-12                                    |
|                                          | DATA FINE NR06 | Regolazione data di fine dell'arresto   | 01                      | 1-31                                    |
|                                          | MESE.FINE NR06 | Regolazione mese di fine dell'arresto   | 01                      | 1-12                                    |
| STOP NR 7                                |                | Selezione del circuito interrotto       | OFF                     | OFF, B, C, B+C, ES, B+E, C<br>+E, TUTTI |
|                                          | DATA INIZ NR07 | Regolazione data di inizio dell'arresto | 01                      | 1-31                                    |
|                                          | MESE.INIZ NR07 | Regolazione mese di inizio dell'arresto | 01                      | 1-12                                    |
|                                          | DATA FINE NR07 | Regolazione data di fine dell'arresto   | 01                      | 1-31                                    |
|                                          | MESE.FINE NR07 | Regolazione mese di fine dell'arresto   | 01                      | 1-12                                    |
| STOP NR 8                                |                | Selezione del circuito interrotto       | OFF                     | OFF, B, C, B+C, ES, B+E, C<br>+E, TUTTI |
|                                          | DATA INIZ NR08 | Regolazione data di inizio dell'arresto | 01                      | 1-31                                    |
|                                          | MESE.INIZ NR08 | Regolazione mese di inizio dell'arresto | 01                      | 1-12                                    |
|                                          | DATA FINE NR08 | Regolazione data di fine dell'arresto   | 01                      | 1-31                                    |
|                                          | MESE.FINE NR08 | Regolazione mese di fine dell'arresto   | 01                      | 1-12                                    |
| STOP NR 9                                |                | Selezione del circuito interrotto       | OFF                     | OFF, B, C, B+C, ES, B+E, C<br>+E, TUTTI |
|                                          | DATA INIZ NR09 | Regolazione data di inizio dell'arresto | 01                      | 1-31                                    |
|                                          | MESE.INIZ NR09 | Regolazione mese di inizio dell'arresto | 01                      | 1-12                                    |
|                                          | DATA FINE NR09 | Regolazione data di fine dell'arresto   | 01                      | 1-31                                    |
|                                          | MESE.FINE NR09 | Regolazione mese di fine dell'arresto   | 01                      | 1-12                                    |
| STOP NR 10                               |                | Selezione del circuito interrotto       | OFF                     | OFF, B, C, B+C, ES, B+E, C<br>+E, TUTTI |
|                                          | DATA INIZ NR10 | Regolazione data di inizio dell'arresto | 01                      | 1-31                                    |
|                                          | MESE.INIZ NR10 | Regolazione mese di inizio dell'arresto | 01                      | 1-12                                    |
|                                          | DATA FINE NR10 | Regolazione data di fine dell'arresto   | 01                      | 1-31                                    |
|                                          | MESE.FINE NR10 | Regolazione mese di fine dell'arresto   | 01                      | 1-12                                    |

# 4.4 Arresto dell'impianto

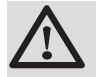

### ATTENZIONE

Non accendere l'apparecchio. Nel caso in cui il sistema di riscaldamento non venga utilizzato per un lungo periodo, si consiglia di attivare la modalità **VACANZA** (per beneficiare della funzione antibloccaggio della pompa riscaldamento).

# 4.5 **Protezione antigelo**

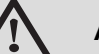

#### ATTENZIONE

- La protezione antigelo non funziona se l'apparecchio è stato disinserito.
- Per proteggere l'impianto, regolare l'apparecchio in modalità VACANZA.

#### La modalità VACANZA protegge:

- L'impianto se la temperatura esterna è inferiore a 3 °C (regolazione di fabbrica).
- L'ambiente se un comando a distanza è collegato e se la temperatura ambiente è inferiore a 6 °C (regolazione di fabbrica).
- Il bollitore di acqua calda sanitaria se la temperatura del bollitore è inferiore a 4 °C (l'acqua viene riscaldata a 10 °C).

Per configurare la modalità antigelo: **I** Vedere capitolo: "Selezionare la modalità di funzionamento", pagina 16.

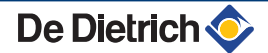

# 5 In caso di cattivo funzionamento

# 5.1 Messaggi (Codice tipo Mxx)

Il modulo può visualizzare i seguenti messaggi:

| Codice | Messaggi                   | Descrizione                                                           | Verifica / soluzione                                                                                                  |
|--------|----------------------------|-----------------------------------------------------------------------|----------------------------------------------------------------------------------------------------|
|        | ESSI.MASS.B XX GIORNI      | L'essicazione del massetto è in                                       | Essicazione massetto in corso. Il riscaldamento dei                                                                   |
|        | ESSI.MASS.C XX GIORNI      | corso                                                                 | circuiti non interessati è spento.                                                                                    |
|        | ESSI.MASS.B+C XX<br>GIORNI | <b>XX</b> GIORNI = Numero di giorni restanti di essicazione massetto. | <ul> <li>Contattare il tecnico che si occupa della<br/>manutenzione dell'apparecchio.</li> </ul>                      |
|        | ARRESTO N XX               | L'arresto è attivo<br>XX = Numero dell'arresto attivo                 | Arresto in corso. I circuiti selezionati per questo<br>arresto sono in modalità Antigelo per il periodo<br>prescelto. |
| M23    | SOSTIT.S.ESTERNA           | La sonda esterna è difettosa.                                         | Cambiare la sonda esterna radio.                                                                                      |
| M30    | BL.COM MODBUS              | Assenza di comunicazione con la regolazione master MODBUS.            | Contattare il tecnico che si occupa della manutenzione dell'apparecchio.                                              |
| M31    | BL.RETE SISTEMA            | Errata configurazione della rete MODBUS.                              | Contattare il tecnico che si occupa della manutenzione dell'apparecchio.                                              |

# 5.2 Difetti

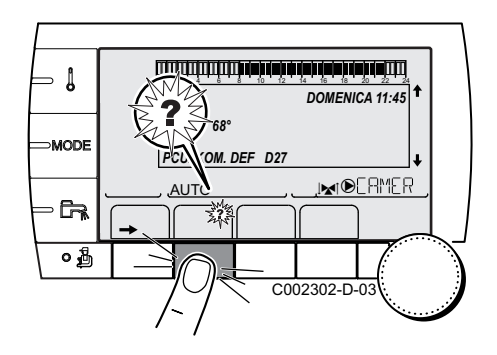

In caso di guasto di funzionamento, il modulo lampeggia e visualizza un messaggio d'errore ed un codice corrispondente.

- Attenzione al codice visualizzato. Il codice è importante per individuare la corretta anomalia e per un'eventuale assistenza tecnica.
- 2. Premere il tasto **?**. Seguire le indicazioni visualizzate per risolvere il problema.
- 3. Consultare il significato dei codici nella tabella seguente:

| Codice     | Difetti                      | Descrizione                                                                                                    | Verifica / soluzione                                                                                                    |
|------------|------------------------------|----------------------------------------------------------------------------------------------------|----------------------------------------------------------------------------------------------------|
| D03<br>D04 | ERR.S.MAND.B<br>ERR.S.MAND.C | Guasto sonda mandata circuito B<br>Guasto sonda mandata circuito C                                                                                                    | Collegamento errato<br>Guasto della sonda                                                                                                    |
|            |                              | Nota:<br>La pompa del circuito gira.<br>Il motore della valvola a 3 vie del circuito non<br>è più alimentato e può essere manovrato<br>manualmente.                                                                                                    | <ul> <li>Contattare il tecnico che si occupa della<br/>manutenzione dell'apparecchio</li> </ul>                                                                     |
| D05        | ERR.S.ESTERNA                | Anomalia sonda esterna<br>Nota:<br>La prescrizione dell'apparecchio è pari al<br>massimo.<br>La regolazione delle valvole non è più<br>garantita, ma il controllo della temperatura<br>massima del circuito dopo la valvola è<br>garantita.<br>Le valvole possono essere regolate<br>manualmente.<br>Il riscaldamento dell'acqua calda sanitaria è<br>garantito. | <ul> <li>Collegamento errato<br/>Guasto della sonda</li> <li>Contattare il tecnico che si occupa della<br/>manutenzione dell'apparecchio</li> </ul>                 |
| D07        | ERR.S.SISTEMA                | Anomalia sonda sistema                                                                                                    | <ul> <li>Collegamento errato</li> <li>Guasto della sonda</li> <li>Contattare il tecnico che si occupa della<br/>manutenzione dell'apparecchio</li> </ul>            |
| D09        | ERR.S.ACS                    | Guasto sonda acqua calda sanitaria<br>Nota:<br>La produzione dell'acqua calda sanitaria non<br>è più assicurata.<br>La pompa di carico gira.<br>La temperatura di carico del bollitore è<br>regolata alla temperatura della caldaia.                                                                                                    | <ul> <li>Collegamento errato<br/>Guasto della sonda</li> <li>Contattare il tecnico che si occupa della<br/>manutenzione dell'apparecchio</li> </ul>                 |
| D12<br>D13 | ERR.S.AMB.B<br>ERR.S.AMB.C   | Guasto sonda ambiente B<br>Guasto sonda ambiente C<br>Nota bene:<br>Il circuito interessato funziona senza essere<br>influenzato dalla sonda ambiente.                                                                                                    | <ul> <li>Collegamento errato</li> <li>Guasto della sonda</li> <li>Contattare il tecnico che si occupa della<br/>manutenzione dell'apparecchio</li> </ul>            |
| D14        | ERR.COM.MC                   | Interruzione di comunicazione tra il modulo iSystem e il modulo caldaia radio                                                                                                    | <ul> <li>Collegamento errato</li> <li>Verificare il collegamento e i connettori</li> <li>Guasto del modulo caldaia</li> <li>Sostituire il modulo caldaia</li> </ul> |
| D15        | ERR.S.PUFFER                 | Guasto sonda bollitore puffer<br>Nota bene:<br>Il riscaldamento del bollitore non è più<br>garantito.                                                                                                    | <ul> <li>Collegamento errato</li> <li>Guasto della sonda</li> <li>Contattare il tecnico che si occupa della<br/>manutenzione dell'apparecchio</li> </ul>            |
| D16        | ERR.S.PISC.B<br>ERR.S.PISC.C | Guasto sonda piscina circuito B<br>Guasto sonda piscina circuito C<br>Nota bene:<br>Il riscaldamento della piscina è indipendente<br>dalla sua temperatura.                                                                                                    | <ul> <li>Collegamento errato</li> <li>Guasto della sonda</li> <li>Contattare il tecnico che si occupa della<br/>manutenzione dell'apparecchio</li> </ul>            |
| D17        | ERR.S.ACS 2                  | Errore sonda bollitore 2                                                                                                    | Collegamento errato<br>Guasto della sonda<br>Contattare il tecnico che si occupa della<br>manutenzione dell'apparecchio                                             |
| D18        | ERR.S.PUFFER                 | Difetto sonda bollitore solare                                                                                                    | <ul> <li>Collegamento errato</li> <li>Guasto della sonda</li> <li>Contattare il tecnico che si occupa della<br/>manutenzione dell'apparecchio</li> </ul>            |

#### 5. In caso di cattivo funzionamento

| Codice | Difetti           | Descrizione                                                                         | Verifica / soluzione                                                                            |  |
|--------|-------------------|-------------------------------------------------------------------------------------|-------------------------------------------------------------------------------------------------|--|
| D19    | ERR.S.COLL.SOL    | Difetto sonda collettore                                                            | Collegamento errato                                                                             |  |
|        |                   |                                                                                     | Guasto della sonda                                                                              |  |
|        |                   |                                                                                     | <ul> <li>Contattare il tecnico che si occupa della<br/>manutenzione dell'apparecchio</li> </ul> |  |
| D20    | ERR.COM.SOLARE    | Interruzione di comunicazione tra la scheda elettronica SCU e la regolazione solare |                                                                                                 |  |
|        |                   | Contattare il tecnico che si occupa della manutenzione dell'apparecchio             |                                                                                                 |  |
| D50    | ERR.COM.OTH       | Interruzione di comunicazione tra il modulo                                         | Contattare il tecnico che si occupa della                                                       |  |
|        |                   | iSystem e il pannello di comando della caldaia.                                     | manutenzione dell'apparecchio.                                                                  |  |
| D51    | DEF XX:VOIR CHAUD | Sul pannello di comando della caldaia è                                             | <ul> <li>Fare riferimento alle istruzioni di</li> </ul>                                         |  |
|        |                   | visualizzato un guasto.                                                             | installazione e di manutenzione della                                                           |  |
|        |                   |                                                                                     | caldaia.                                                                                        |  |

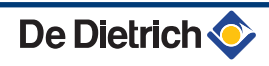

# 6 Garanzia

# 6.1 Generalità

La ringraziamo per la fiducia che ci ha dimostrato acquistando uno dei nostri apparecchi.

Ci permettiamo di richiamare la Sua attenzione sulle qualità primarie dell'apparecchio, che resteranno costanti nel tempo, se la manutenzione sarà effettuata regolarmente.

Resta inteso che il Suo installatore e tutto il nostro staff sono a Sua disposizione.

### 6.2 Condizioni di garanzia

Le seguenti disposizioni non escludono il beneficio di legge eventuale a favore dell'acquirente derivante dalle disposizioni in materia di vizi occulti in vigore nello stato dell'acquirente.

Le condizioni di garanzia dell'apparecchio da Lei acquistato coprono qualunque difetto di fabbricazione a partire dalla data d'acquisto riportata sulla fattura originale rilasciata dall'installatore.

Le condizioni di garanzia sono indicate nel certificato a corredo dell'apparecchio.

Come produttori, non ci assumiamo alcuna responsabilità in caso di cattivo uso dell'apparecchio, di mancanza o insufficiente manutenzione dello stesso, o installazione scorretta (spetta a Lei, a questo proposito, assicurarsi che le operazioni di installazione e manutenzione siano eseguite rispettivamente da un installatore professionista e da un Centro Assistenza Tecnico Autorizzato).

In particolare, non ci assumiamo alcuna responsabilità per danni materiali, perdite non materiali o incidenti a persone conseguenti a un'installazione non conforme:

- alle disposizioni legali e normative previste dalle leggi vigenti sia nazionali che regolamenti delle autorità locali,
- ai nostri manuali tecnici, alle prescrizioni d'installazione e manutenzione come previsto dalle vigenti normative.

La garanzia contrattuale non copre la sostituzione o la riparazione di pezzi soggetti a normale usura o danneggiati a causa di un uso errato, di interventi di terzi non qualificati, di mancanza o insufficienza di controllo e manutenzione, di alimentazione elettrica non conforme e di impiego di combustibili non adatti o di scarsa qualità.

I sottogruppi, quali motori, pompe, valvole elettriche, ecc..., sono garantiti solo se non sono mai stati smontati.

Restano impregiudicati i diritti stabiliti dalla direttiva europea 99/44/ CEE, recepita con decreto legislativo n.24 del 2 febbraio 2002 pubblicato sulla G.U. n. 57 dell'8 marzo 2002.

Appendice

Informazioni sul'eco-progettazione

# Indice

| 1 | Inform | nazioni speciali          | j |
|---|--------|---------------------------|---|
|   | 1.1    | Raccomandazioni           |   |
|   | 1.2    | Smaltimento e riciclaggio | 1 |

## 1 Informazioni speciali

### 1.1 Raccomandazioni

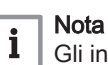

Gli interventi di assemblaggio, installazione e manutenzione dell'impianto possono essere eseguiti esclusivamente da personale qualificato.

### 1.2 Smaltimento e riciclaggio

Fig.1 Riciclaggio

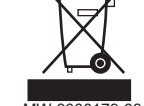

#### Avvertenza

Lo smantellamento e lo smaltimento del regolatore devono essere eseguiti da un professionista qualificato ai sensi dei regolamenti locali e nazionali in vigore.

- 1. Spegnere il regolatore.
- 2. Disattivare l'alimentazione elettrica del regolatore.
- 3. Scollegare tutti i collegamenti sul regolatore.
- 4. Smaltire e riciclare il regolatore ai sensi dei regolamenti nazionali e locali in vigore.

| FR                                                                       | www.dedie<br>Direction d<br>57, ru<br>F- 67580<br>∅ +33 (0)<br>€ +33 (0)                                                                                                    | trich-thermique.fr<br>les Ventes France<br>le de la Gare<br>MERTZWILLER<br>)3 88 80 27 00<br>)3 88 80 27 99                                                                                                    |
|--------------------------------------------------------------------------|----------------------------------------------------------------------------------------------------|----------------------------------------------------------------------------------------------------|
|                                                                          | REMEHA GmbH                                                                                                    | DE DIETRICH                                                                                                    |
|                                                                          | www.remeha.de<br>Rheiner Strasse 151<br>D- 48282 EMSDETTEN                                                                                                    | www.dedietrich-otoplenie.ru<br>129164, Россия, г. Москва<br>Зубарев переулок, д. 15/1<br>Бизнес-центр «Чайка Плаза»,<br>офис 309<br>𝔅 +7 (495) 221-31-51<br>info@dedietrich.ru                                                                                                    |
|                                                                          | VAN MARCKE                                                                                                    | NEUBERG S.A.                                                                                                    |
| BE                                                                       | www.vanmarcke.be<br>Weggevoerdenlaan 5<br>B- 8500 KORTRIJK<br>\$\varphi\$ +32 (0)56/23 75 11                                                                                                    | www.dedietrich-heating.com<br>39 rue Jacques Stas<br>L- 2010 LUXEMBOURG<br>\$\varphi\$ +352 (0)2 401 401                                                                                                    |
| DE DI                                                                    | ETRICH THERMIQUE Iberia S.L.U.                                                                                                    | DE DIETRICH SERVICE                                                                                                    |
| ES OF                                                                    | www.dedietrich-calefaccion.es<br>C/Salvador Espriu, 11<br>3908 L'HOSPITALET de LLOBREGAT                                                                                                    | www.dedietrich-heiztechnik.com                                                                                                    |
| N                                                                        | ALTER MEIER (Klima Schweiz) AG                                                                                                    | WALTER MEIER (Climat Suisse) SA                                                                                                    |
| CH                                                                       | www.waltermeier.com<br>Bahnstrasse 24<br>CH-8603 SCHWERZENBACH<br>+41 (0) 44 806 44 24<br>Serviceline +41 (0)8 00 846 846                                                                                                    | www.waltermeier.com<br>Z.I. de la Veyre B, St-Légier<br>CH-1800 VEVEY 1<br>∅ +41 (0) 21 943 02 22<br>Serviceline +41 (0)8 00 846 846<br>⊄ +44 (0)21 042 02 22                                                                                                    |
|                                                                          | 41 (0) 44 806 44 25<br>ch.klima@waltermeier.com                                                                                                    | ← +41 (0) 21 943 02 33<br>ch.climat@waltermeier.com                                                                                                    |
|                                                                          | +41 (0) 44 806 44 25<br>ch.klima@waltermeier.com<br>DUEDI S.r.I.                                                                                                    | ch.climat@waltermeier.com                                                                                                    |
|                                                                          | <ul> <li>✓ +41 (0) 44 806 44 25<br/>ch.klima@waltermeier.com</li> <li>DUEDI S.r.I.</li> <li>www.duediclima.it</li> <li>Distributore Ufficiale Esclusivo<br/>De Dietrich-Thermique Italia</li> <li>Via Passatore, 12 - 12010</li> <li>San Defendente di Cervasca</li> <li>CUNEO</li> <li>✓ +39 0171 857170</li> <li>✓ +39 0171 687875<br/>info@duediclima.it</li> </ul>                                      | <ul> <li>Kall +41 (0) 21 943 02 33<br/>ch.climat@waltermeier.com</li> <li>DE DIETRICH</li> <li>www.dedietrich-heating.com</li> <li>Room 512, Tower A, Kelun Building<br/>12A Guanghua Rd, Chaoyang District<br/>C-100020 BEIJING</li> <li>(*) +86 (0)106.581.4017<br/>+86 (0)106.581.4018<br/>+86 (0)106.581.4018<br/>+86 (0)106.581.4019<br/>contactBJ@dedietrich.com.cn</li> </ul>   |
| (T)<br>(C)<br>(C)<br>(C)<br>(C)<br>(C)<br>(C)<br>(C)<br>(C)<br>(C)<br>(C | <ul> <li>+41 (0) 44 806 44 25<br/>ch.klima@waltermeier.com</li> <li>DUEDI S.r.I.</li> <li>www.duediclima.it</li> <li>Distributore Ufficiale Esclusivo<br/>De Dietrich-Thermique Italia</li> <li>Via Passatore, 12 - 12010</li> <li>San Defendente di Cervasca</li> <li>CUNEO</li> <li>+39 0171 857170</li> <li>+39 0171 687875<br/>info@duediclima.it</li> <li>DR Thermea (Czech republic) s.r.o</li> </ul> | <ul> <li>✓ +41 (0) 21 943 02 33<br/>ch.climat@waltermeier.com</li> <li>DE DIETRICH</li> <li>www.dedietrich-heating.com</li> <li>Room 512, Tower A, Kelun Building<br/>12A Guanghua Rd, Chaoyang District<br/>C-100020 BEIJING</li> <li>✓ +86 (0)106.581.4017<br/>+86 (0)106.581.4018<br/>+86 (0)106.581.7056</li> <li>✓ +86 (0)106.581.4019<br/>contactBJ@dedietrich.com.cn</li> </ul> |

# CE

© Premessa

Tutte le informazioni tecniche contenute nelle presenti istruzioni, nonché i disegni e schemi elettrici, sono di nostra proprietà e non possono essere riprodotti previa nostra autorizzazione scritta.

28/10/2015

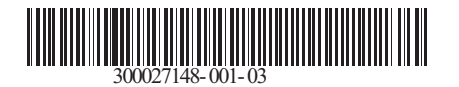

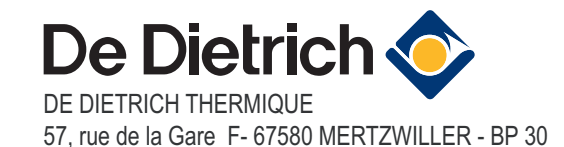